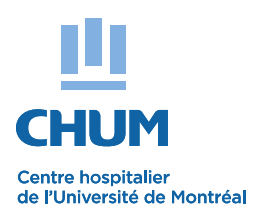

## **PRIÈRE D'AFFICHER**

| Objet :         | Nouvelle procédure d'utilisation à la connexion à l'extranet |
|-----------------|--------------------------------------------------------------|
| Date :          | Le 29 avril 2019                                             |
| Destinataires : | À tout le personnel                                          |

À compter du 2 mai, les employés du CHUM pourront se connecter à l'extranet **eEspresso GRH - Paie** et ce, même à l'extérieur de l'établissement.

Ce nouvel extranet vous permettra d'accéder à votre dossier afin de consulter les documents suivants :

- Relevé de paie, Relevé de présence, feuillets fiscaux
- Dossier employé, affichage de postes, horaires et prochainement, différents formulaires de disponibilité.

Le portail **eEspresso GRH - Paie** du Chum est accessible avec tout ordinateur muni d'un navigateur Internet Explorer.

Pour accéder au portail **eEspresso GRH - Paie** : <u>https://grhweb.chumontreal.qc.ca</u>

| Type de problèmes                                                          | Communiquer avec                                                                                                    |
|----------------------------------------------------------------------------|----------------------------------------------------------------------------------------------------|
| Problème de connexion internet<br>Mot de passe <b>réseau Window</b> oublié | Service informatique – Poste<br>25425<br>Du lundi au vendredi<br>De 7 h 00 à 18 h 00                                                                                                    |
| Mot de passe <b>portail RH</b> oublié                                      | Service de la paie – Poste 35300<br>Du lundi au vendredi<br>De 8 h 00 à 16 h 00<br>(fermé de 12 h 00 à 13 h 00)<br>Service des ressources humaines<br>et affaires juridiques – Poste 8340<br>Du lundi au vendredi<br>De 8 h 00 à 16 h 30<br>(fermé de 12 h 00 à 13 h 00) |

Geneviève Simard Chef de service, Gestion des remplacements Direction des ressources humaines et affaires juridiques

## PROCÉDURE D'UTILISATION À LA CONNEXION À L'EXTRANET

## **IMPORTANT**:

L'employé doit utiliser un poste de travail au Chum, entrer dans le Portail RH (Relevé de présence) et effectuer la liaison de son compte Paie à celui du réseau

| 1.<br>Pour faire la                                                                          | Menu principal 🔫 –                                                                                             |    |
|----------------------------------------------------------------------------------------------|----------------------------------------------------------------------------------------------------|----|
| liaison :<br>- Se connecter<br>avec son<br>compte d'accès<br>de la paie P<br>(A-B-C) xxxxx   | Codep0007745Mot de<br>passe                                                                                    |    |
| <ul> <li>Taper le mot de<br/>passe associé<br/>avec le compte</li> <li>Cliquer OK</li> </ul> | Domaine Système V                                                                                              |    |
| 2.<br>Cliquer sur OK                                                                         | Une liaison de ce compte utilisateur applicatif est requise avec<br>compte d'utilisateur réseau Windows.<br>Ok | un |

| <ul> <li>3.</li> <li>Confirmer</li> <li>- Cocher l'énoncé</li> <li>« J'ai lu et j'accepte »</li> <li>- Cliquer OK</li> </ul>                                                    | Assurez-vous de lier votre compte utilisateur applicatif avec votre<br>compte d'utilisateur réseau Windows dont vous seul connaissez le<br>mot de passe.<br>J'ai lu cet avertissement et j'accepte de procéder à la liaison<br>de mon compte utilisateur applicatif avec mon compte<br>d'utilisateur réseau Windows.<br>Ok Annuler |
|----------------------------------------------------------------------------------------------------|----------------------------------------------------------------------------------------------------|
| <ul> <li>4.<br/>Dans la section « Menu<br/>principal »</li> <li>Inscrire votre<br/>Code P</li> <li>Inscrire votre<br/>mot de passe<br/>Réseau</li> <li>Dans le champ</li> </ul> | Menu principalCompte<br>réseaup0007745Mot de<br>passe□Domainechum.rtss.qc ∨OK                                                                                                    |
| Domaine,<br>sélectionner<br>l'option «chum.rtss.qc.ca»<br>-Cliquer sur OK                                                                                                    |                                                                                                    |

| 5.<br>Cliquer OK sur la confirmation<br>de fin de la procédure. | La liaison a été effectuée avec succès. Vous devrez dorénavant vous authentifier avec ce compte en sélectionnant le domaine approprié. |
|-----------------------------------------------------------------|----------------------------------------------------------------------------------------------------|
|                                                                 | Ok                                                                                                    |

Pour toute utilisation subséquente de l'application Relevé de présence :

- Utilisez toujours le lien : <u>https://grhweb.chumontreal.qc.ca</u>
- Entrez votre <u>Code P Réseau</u>, votre <u>mot de passe Réseau</u> et toujours choisir le <u>domaine « chum.rtss.qc.ca »</u>

**IMPORTANT**:

Lors de <u>l'approbation</u> de votre relevé de présence, utilisez le <u>mot de passe Réseau</u> (associé au code P).

Lors d'une prochaine connexion à eEspresso, réalisée à l'extérieur du CHUM, il suffira d'accéder à la page d'accueil du portail et y inscrire votre Code P et votre mot de passe Réseau.